## Инсталацијата на екстензија за дигитално потпишување на XML документи.

Инсталацијата на екстензијата за дигитално потпишување на XML документи се состои од следните чекори:

- 1. Инсталирање на соодветен прелистувач
- 2. Детекција дека екстензијата не е инсталирана од страна на корисникот.
- 3. Упатување кон соодветниот store за додавање на екстензијата
- 4. Симнување и инсталација на клиентска апликација.

Доколку корисникот користи компјутер кој што работи под **Windows XP**, пред да ја инсталира клиентската апликација потребно е да се инсталира **Microsoft .NET Framework 4.0 Client** кој може да се симне на следната локација <u>https://www.microsoft.com/en-us/download/confirmation.aspx?id=24872</u>

За да се инсталира екстензијата за **Edge** потребно е клиентите да имаат инсталирано **Windows 10**, минимум Fall Creators **Update** (10.0, Build 16299).

Повеќе информации за тоа како може да се инсталира овој update како и тоа како да проверите која верзија ја имате вие инсталирано на машината можете да најдете на следниот линк: <u>https://support.microsoft.com/en-us/help/4028685/windows-10-get-the-fall-creators-</u> <u>update</u>

|                                                                                                    | - 🗇 🗙                                      |
|----------------------------------------------------------------------------------------------------|--------------------------------------------|
| 🗲 🛞 💩 http://e-test.com.com.mk/AAOL/Admin/Default.aspr 👂 🔹 🍐 🗛 Поднесуване Годишин С 🗴                                                                                                    | h ★ 🕸                                      |
| File Edit View Favorites Tools Help                                                                                                    |                                            |
| Регистар на годишни сметки 🔰 Alek Leko <u>Моглоофия</u> О <u>ліави се</u>                                                                                                    | ^                                          |
| ጽ Почетна 🕕 Администрација 🔗 Услуги 🕕 Омош                                                                                                    |                                            |
| Обредодате на Системот за електронско поднесување на годишни сметки. Пред да продолжите со работа подесете соодветна конфитурација според и илитетиото. Најавени сте во упота на сметководител и Вашите привините индеонуват да ги презенете следните кориснички акции:     Мора да инате инсталирано одено од следните прелистувачи     Иора да инате инсталирано одено од следните прелистувачи     Одобредоловте на Башите привини сметки. Пред да продолжите со работа подесете соодветна конфитурација според     Иора да инате инсталирано одено од следните прелистувачи     Одобредоловте на Системото на на сметководите и Вашите привини сметки.     Иора да инате инсталирано одено од следните прелистувачи     Одове Спото на иссентководите и вашите привини сметки.     Одове Спото на иссентководите и правото обрасти, за истите во секој момент     Одинст подницина сметка     Одинст подницина сметка     Подноси годишна сметка     Одинст подницина сметка     Одинст подницина сметка     Одинст подницина сметка     Одинст подницина сметка     Одинст подницина сметка     Одинст подницина сметка     Одинст подницина сметка     Одинст подницина сметка     Одинст подницина                                                                                                    |                                            |
| Доклаху из одистики сулствание состании система за правните субјести со кои сте<br>поврзани, истите ножете да ги прегледате на овој линк. Доколку Ви е потребна понош околу работењето со системот, прегледајте во менито за Помош. РЕГИСТАР НА ГОДИШНИ СМЕТКИ  Оте права се задекени © 2013 Цантрален Репстар из Ралублика Македонија<br>Бул. Кулени Јохифокса Пили бр. 1 1000 Долије<br>преграда се задекени © 2013 Цантрален Репстар из Ралублика Македонија<br>Бул. Кулени Јохифокса Пили бр. 1 1000 Долије<br>преградуване<br>Соста се задекени © 2013 Цантрален Репстар из Ралублика Македонија<br>преградуване<br>Соста се задекени © 2013 Цантрален Репстар из Ралублика Македонија<br>преградуване<br>Соста се за повезтност<br>Состани Состанија Состани Состани | ļ                                          |
|                                                                                                    | teng 14:51 € 14:51 € 14:51 € 14:51 € 14:51 |

При користење на услуга каде што е имплементирано дигитално потпишување ќе се појави линк кој што носи до соодветниот store од каде што треба да направите додавање на екстензијата.

| Регистар на годишни сметки                                                                                                    |                                                                                                    |                                                                               | 🥈 Маја Лазаровска                       | Мој профил                                        | Одіави се                            |
|----------------------------------------------------------------------------------------------------|----------------------------------------------------------------------------------------------------|-------------------------------------------------------------------------------|-----------------------------------------|---------------------------------------------------|--------------------------------------|
| ሕ Почетна 🕕 Администрација 🔗 Услуги                                                                                                    | 🕕 Помош                                                                                                    |                                                                               |                                         |                                                   |                                      |
| Почитуван(а) Маја Лазаровска,<br>Фобредојдовте на Системот за елект<br>упатството. Најавени сте во улога на с                                     | ронско поднесување на годишни сме<br>метководител и Вашите привилегии доз                                                                     | тки. Пред да продолжите со работа по<br>волуваат да ги преземете следните кор | цесете соодветна конф<br>иснички акции: | игурација споре                                   | ÷д                                   |
| Компоненти<br>• Екстен<br>• Клиен<br>потоа<br><u>Врати се на ја</u>                                                                               | за инсталирање<br>вија: <u>Додади XML екстензија</u><br>тска апликација: Прво треба да ја инстали<br>клиентската апликација.<br>ввната страна | <u>Освежи</u><br>прате екстензијата, а и<br>пе да<br>оциран                   |                                         |                                                   |                                      |
|                                                                                                    | Поднеси годишна сметка<br>Доколку веќе имате поврзано прави<br>можете да поднесете годишна смет                                               | ни субјекти, за истите во секој момент<br>ка следејќи го овој линк.           |                                         |                                                   |                                      |
|                                                                                                    | Листа на годишни сметки<br>Доколку инате поднесено годишни<br>поврзани, истите можете да ги прег                                              | сметки за правните субјекти со кои сте<br>ледате на овој линк.                |                                         |                                                   |                                      |
| Потребни компоненти за прикачува<br>Екстензија: <u>Долади XML екстензија</u><br>Клиентска апликација: Прво треба да ја                            | ње на инсталиран дигитален сертифи<br>инсталирате екстензијата, а потоа клиент                                                                | икат<br>ската апликација.                                                     |                                         |                                                   |                                      |
| Доколку Ви е потребна помош околу раб<br>РЕГИСТАР НА ГОДИШНИ СМЕТКИ                                                                               | отењето со системот, прегледајте во мени                                                                                                    | ито за Помош.                                                                 |                                         |                                                   |                                      |
| Сите права се задржани © 2013 Централен Регистар<br>Бул. Кузлан Јосифовски Питу Бр. 1 1000 Скипје<br>тал. +388 2 3288 100<br>факт. +309 2 3123169 | на Република Македонија                                                                                                    | <u>Политика за приезтност</u>                                                 | Se ormina<br>Gobgle Cl                  | пно користење на<br>препо<br>voces, Mozilia Finel | dectemans<br>sevyesenes<br>ox, Opera |

По клик на копчето **Додади екстензија за дигитално потпишување** во зависност од интернет прелистувачот кликот ќе ве однесе до соодветниот store од каде што треба да се додаде екстензијата.

Доколку користите Google Chrome, додавањето на екстензијата се прави со клик на копчето ADD TO CHROME а потоа на Add extension како што е прикажано на сликата подолу:

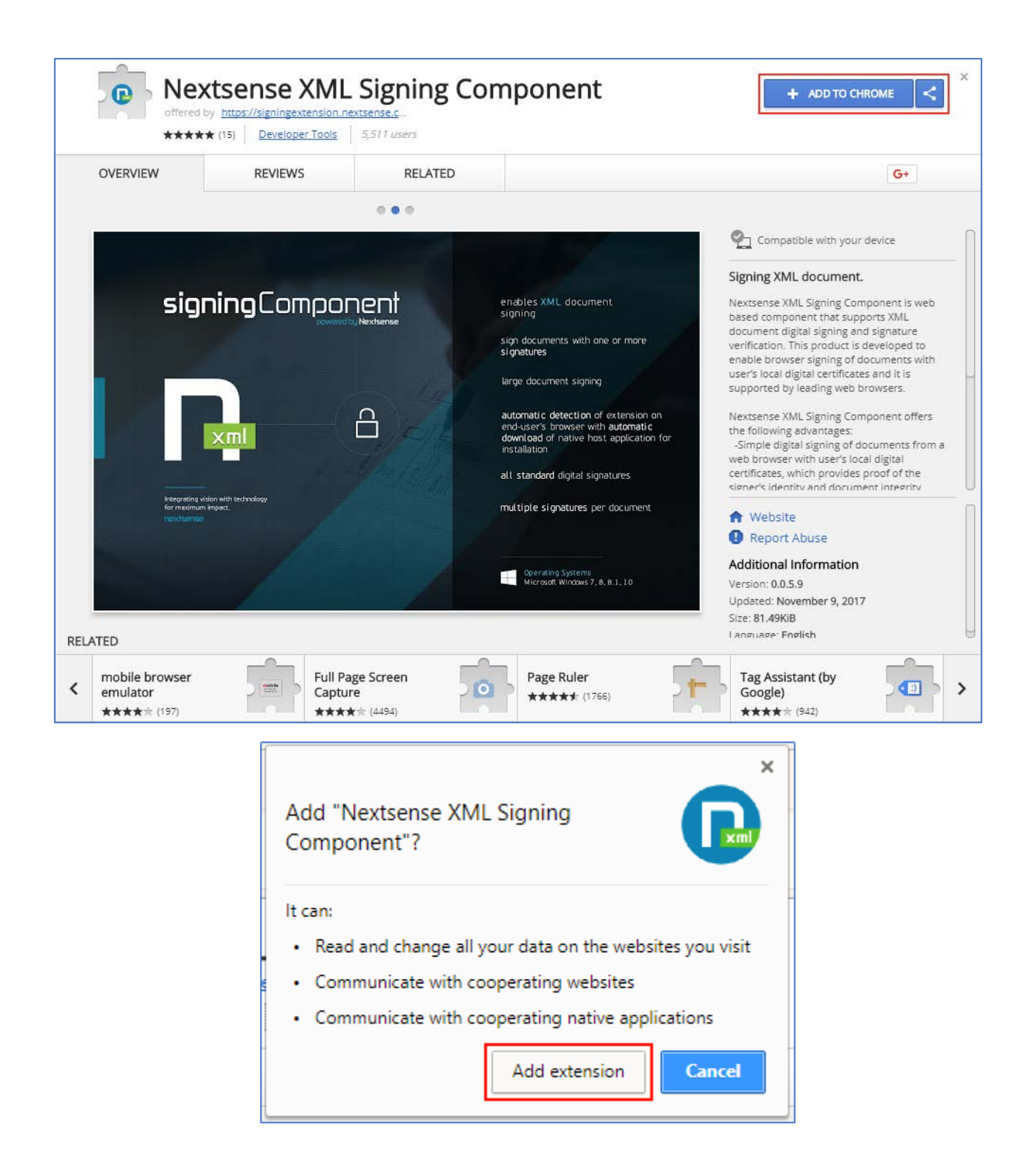

Доколку користите **Opera**, додавањето на екстензијата се прави со клик на копчето **Add To Opera** како што е прикажано на сликата подолу:

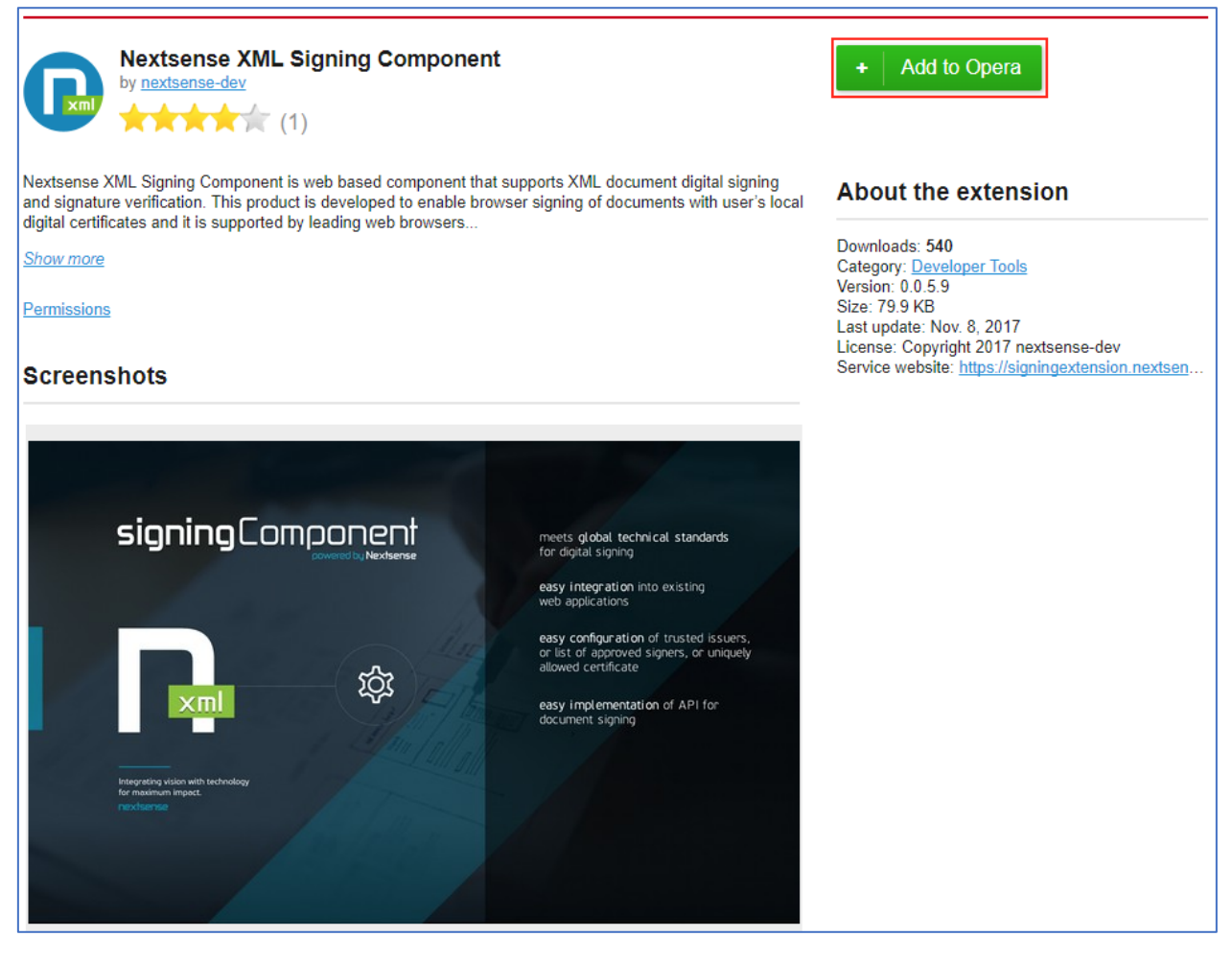

Доколку користите **Mozilla Firefox**, додавањето на екстензијата се прави со клик на копчето **Allow** а потоа на **Add** и на крај на **OK** како што е прикажано на сликата подолу (додавањето на екстензијата во Mozilla Firefox, не не носи на друга страна туку целиот процес на инсталација се случува на истата страна, долунаведените прозорчиња се појавуваат под address bar-от на прелистувачот):

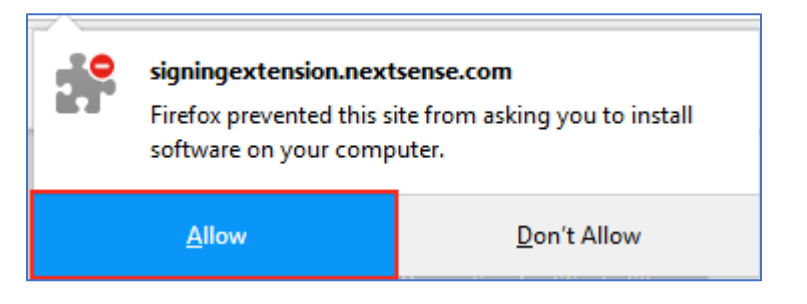

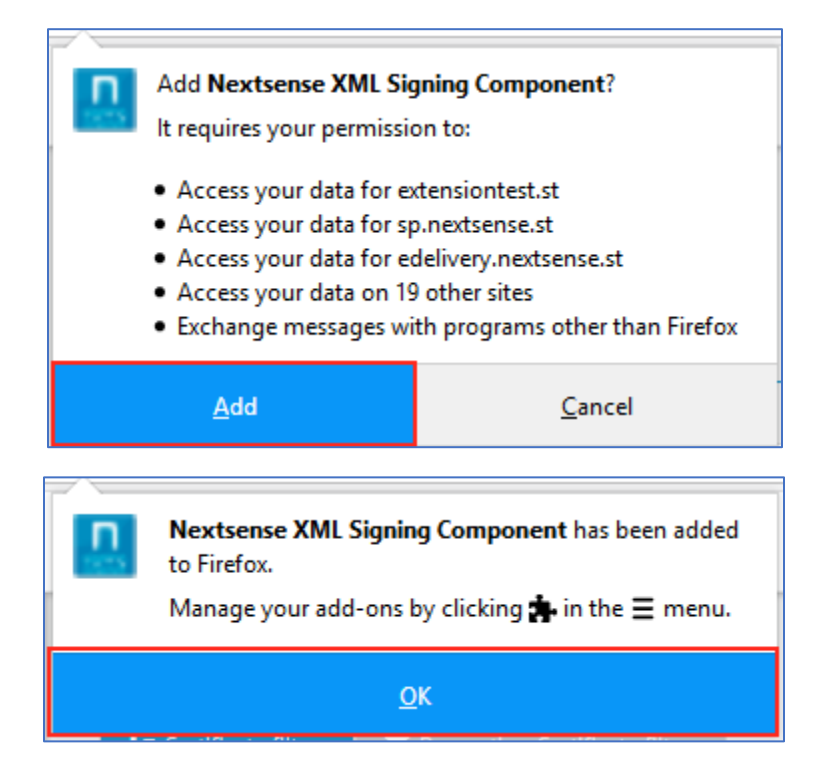

По успешно додадена екстензија потребно е да се инсталира и дополнителна клиентска апликација. После додавање на екстензијата самиот процес на инсталација не води до страна од каде што може да се симне клиентска апликација, како што е прикажано на сликата:

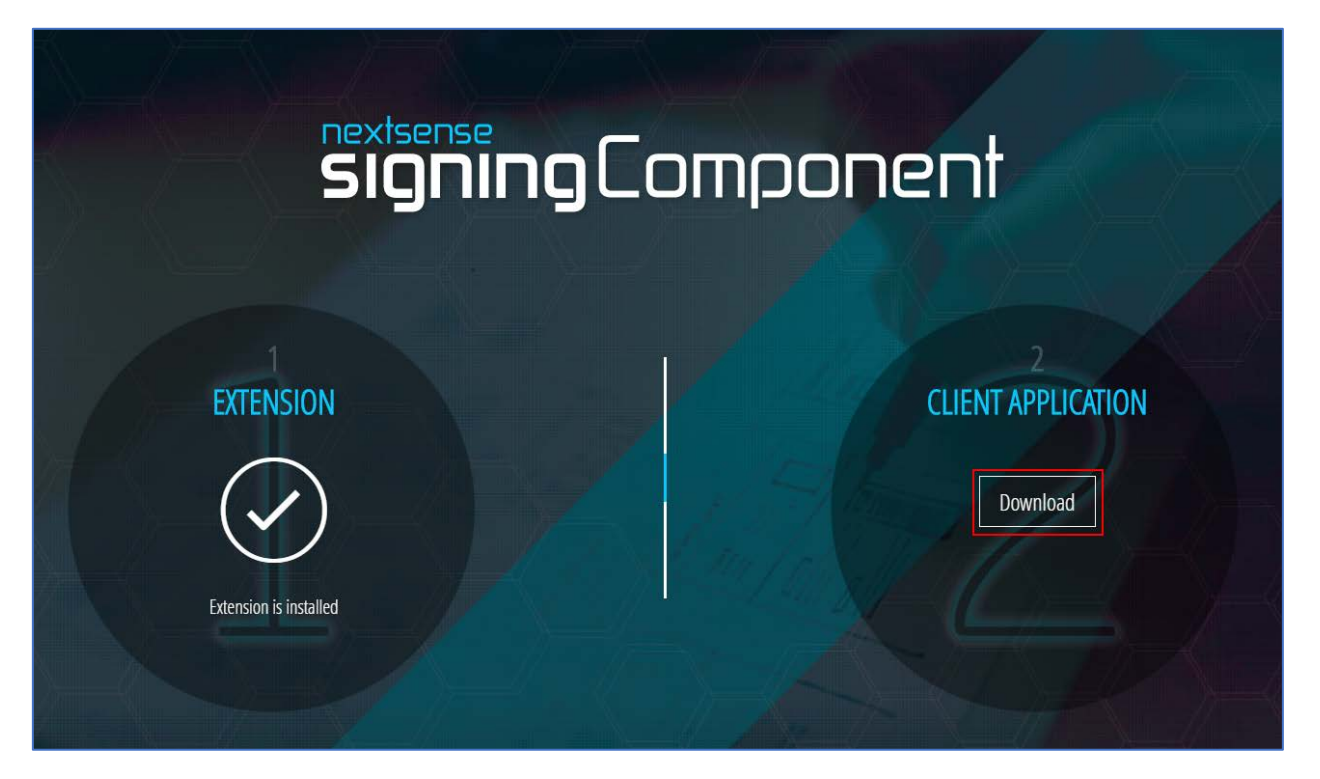

Со кликнување на копчето Download се симнува NextsenseSigningComponent.msi. За да го инсталираме овој file треба да се кликне два пати на симнатиот file. По отворање на прозорецот прикажан на долната слика, треба да се означи дека се согласувате со лиценцата на клиентската апликација.

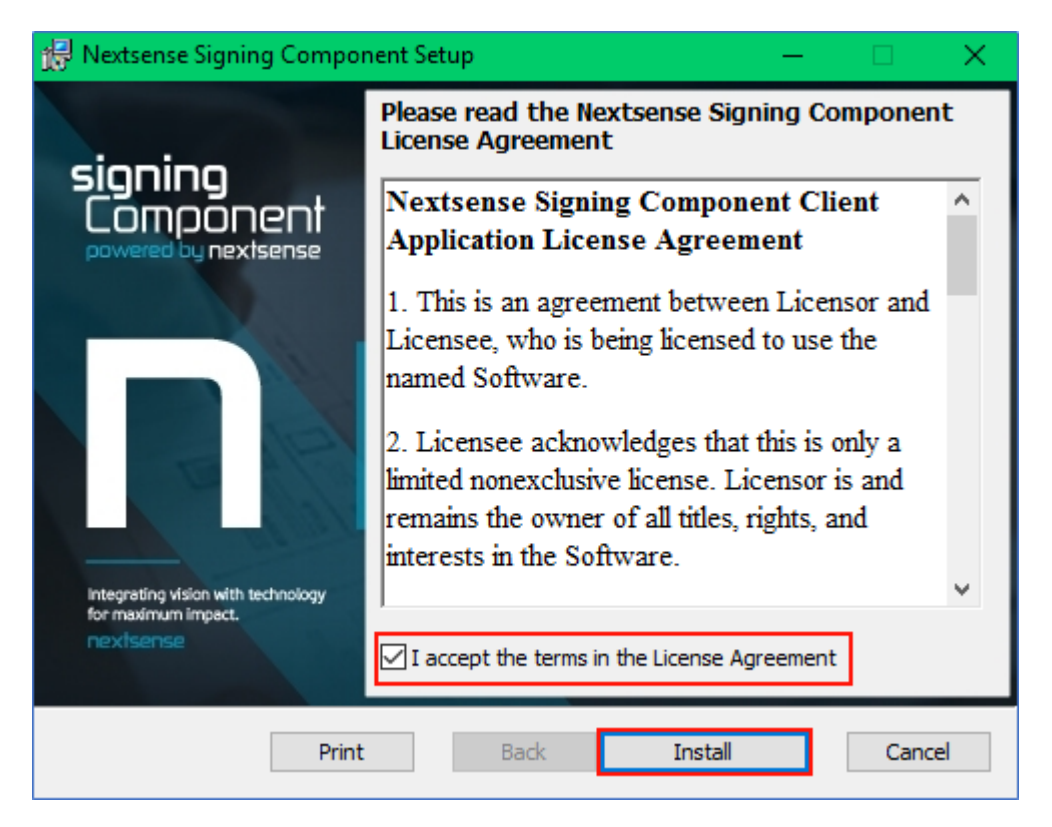

По завршување на инсталацијата се клика на копчето Finish. Со овој процесот на инсталација на екстензијата завршува. Крајниот корисник може да започне процес на дигитално потпишување на XML документи.

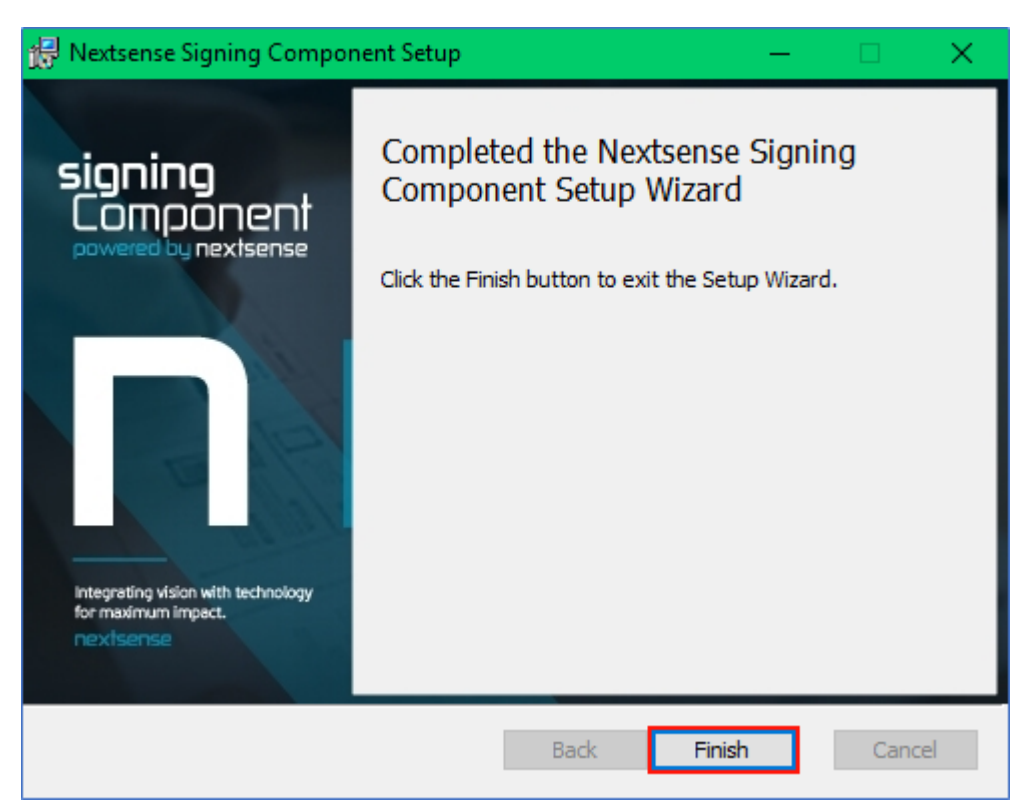

Доколку користите **Microsoft Edge** додавањето се прави со клик на копчето **Install.** Доколку при клик на линкот за инсталација на компонентата во edge не се отвори автоматски Microsoft Store потребно е најпрво да се кликни на копчето **Земи ја апликацијата** како што е прикажано на сликата подолу. Опцијата за користење на компонентата да биде на **on**.

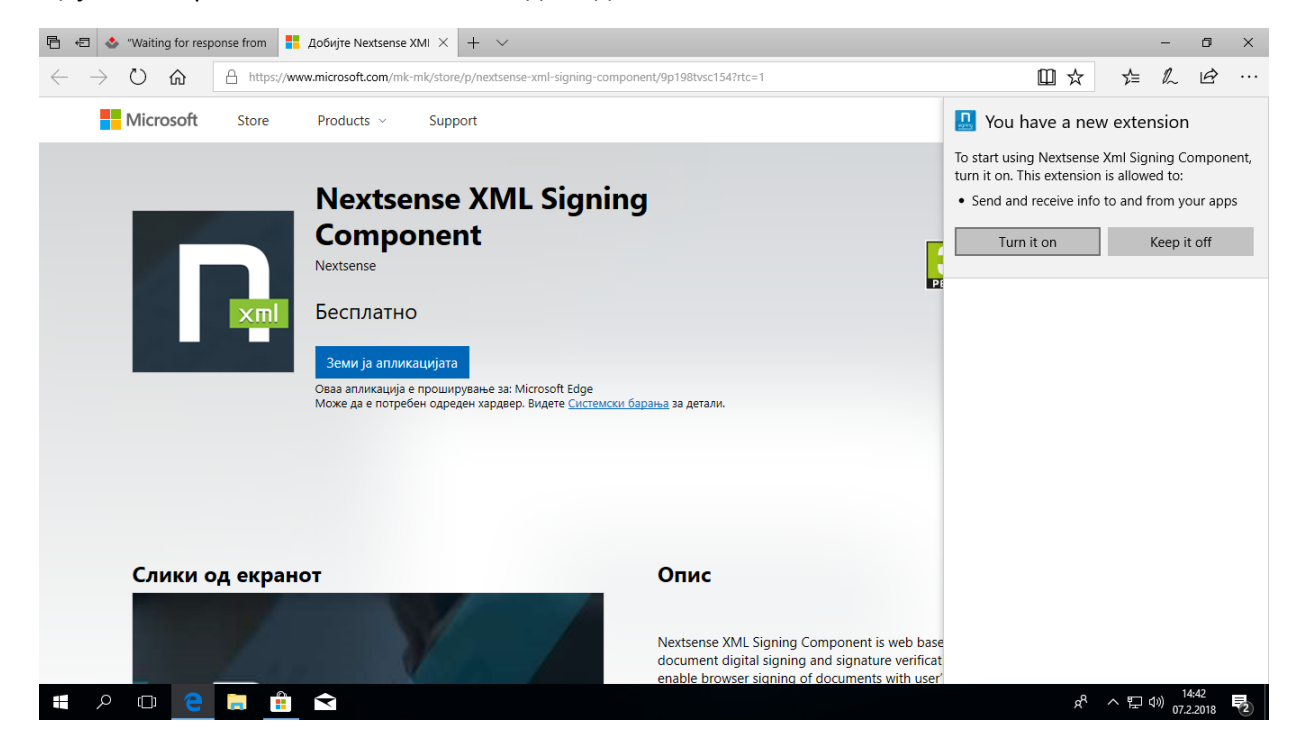

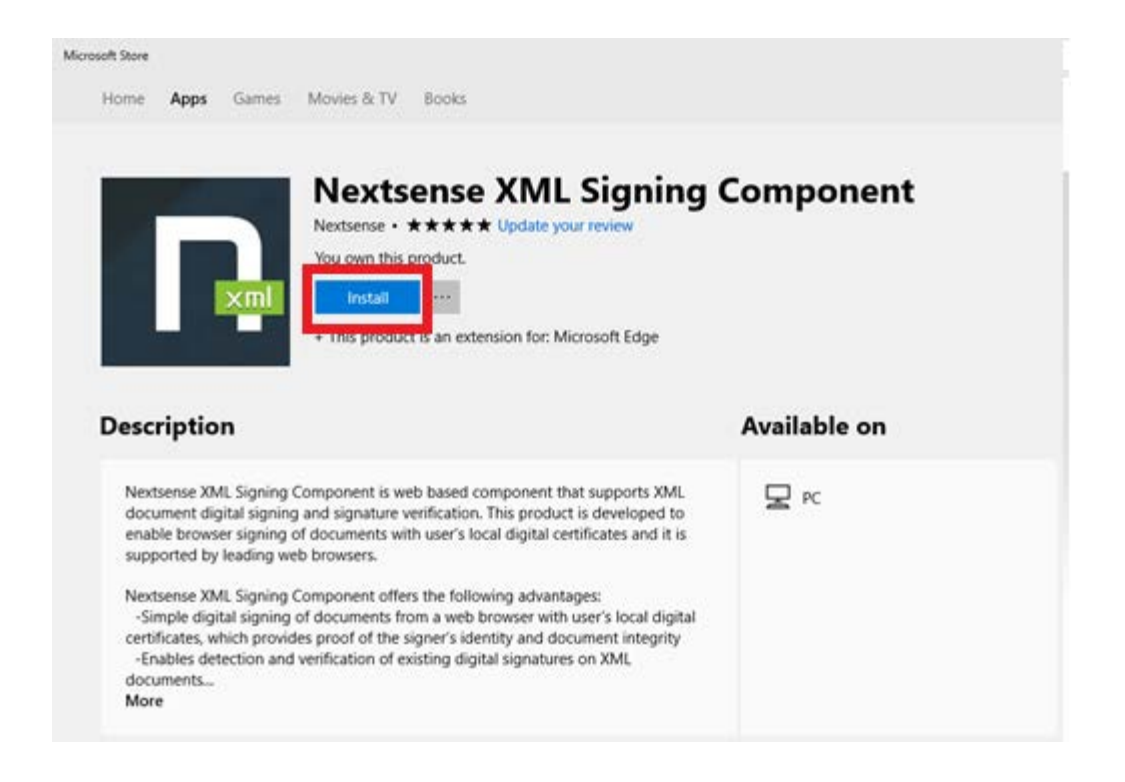

Со инсталација на екстензијата во edge нема потреба од дополнителна инсталација на клиентска апликација, бидејќи таа е потребна за останатите пребарувачи но не и за Edge.